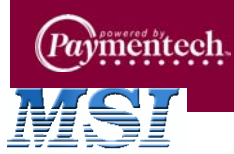

| Quick Reference Card for the   | $\frown$ |
|--------------------------------|----------|
| Nurit 8320 Retail              | ()       |
| Application on the PNS Network | $\odot$  |

Ψ

| SALE                                   |                                  |  |  |
|----------------------------------------|----------------------------------|--|--|
| CREDIT SALE                            | Swipe card or key in account     |  |  |
| ACCOUNT>                               | number and press [ENTER].        |  |  |
| CREDIT SALE                            | Select the merchant performing   |  |  |
| Enter ID: (1 - 9)                      | the transaction.                 |  |  |
| CREDIT SALE                            | Reenter card number.             |  |  |
| ReEnter                                |                                  |  |  |
| XXXXXXXXXXXXXXXXXXXXXXXXXXXXXXXXXXXXXX | Press [ENTER] to confirm         |  |  |
| ENTR = YES, MENU = NO                  | card number. Press [MENU] to     |  |  |
|                                        | cancel the transaction.          |  |  |
| Exp. Date:                             | Key in card expiration (MMYY)    |  |  |
|                                        | and press [ENTER].               |  |  |
| CREDIT DEBIT                           | Press [MENU] for credit card.    |  |  |
| MENU ENTER                             |                                  |  |  |
| Enter Card #                           | Key in card number and press     |  |  |
|                                        | [ENTER].                         |  |  |
| Last 4 Digits                          | Key in the last 4 digits of card |  |  |
|                                        | number and press [ENTER].        |  |  |
| CREDIT SALE                            | Key in amount and                |  |  |
| AMOUNT 0.00                            | press [ENTER].                   |  |  |
| ENTER INVOICE #                        | Key in invoice number and        |  |  |
|                                        | press [ENTER].                   |  |  |
| ENTER CLERK ID:                        | Key in clerk number and          |  |  |
|                                        | press [ENTER].                   |  |  |
| Card Present?                          | Press [ENTER].                   |  |  |
| ENTR = YES, MENU = NO                  |                                  |  |  |
| Enter Zip Code:                        | Key in ZIP code and press        |  |  |
|                                        | [ENTER].                         |  |  |
| Street Address?                        | Key in the street address and    |  |  |
|                                        | press [ENTER].                   |  |  |
| ENTER CVV2                             | Key in CVV2 code from back of    |  |  |
|                                        | card and press [ENTER].          |  |  |
| CVV2 NOT ENTERED                       | Press [1] to bypass #.           |  |  |
| EXPLAIN REASON:                        | Press [2] for cannot read #.     |  |  |
| 1. Want to bypass                      | Press [3] for # doesn't exist.   |  |  |
| 2. Cannot read #                       |                                  |  |  |
| 3. Doesn't exist                       |                                  |  |  |
| Dialing                                | No action while receipt prints.  |  |  |

| AUTH ONLY                                                                                        |                                                                                          |  |
|--------------------------------------------------------------------------------------------------|------------------------------------------------------------------------------------------|--|
| CREDIT SALE<br>ACCOUNT>                                                                          | Press [VERIFY].                                                                          |  |
| CREDIT SALE<br>Enter ID: (1 - 9)                                                                 | Select the merchant performing the transaction.                                          |  |
| CREDIT VERIFY<br>ACCOUNT>                                                                        | Swipe card or key in account number and press <b>[ENTER]</b> .                           |  |
| CREDIT VERIFY<br>ReEnter                                                                         | Reenter card number.                                                                     |  |
| XXXXXXXXXXXXXXXXXXXXXXXXXXXXXXXXXXXXXX                                                           | Press [ENTER] to confirm<br>card number. Press [MENU] to<br>cancel the transaction.      |  |
| Exp. Date:                                                                                       | Key in card expiration (MMYY) and press [ENTER].                                         |  |
| Enter Card #                                                                                     | Key in card number and press [ENTER].                                                    |  |
| Last 4 Digits                                                                                    | Key in the last 4 digits of card number and press <b>[ENTER]</b> .                       |  |
| CREDIT VERIFY<br>AMOUNT 0.00                                                                     | Key in amount and press<br>[ENTER].                                                      |  |
| ENTER INVOICE #                                                                                  | Key in invoice number and press [ENTER].                                                 |  |
| ENTER CLERK ID:                                                                                  | Key in clerk number and press [ENTER].                                                   |  |
| ENTER CVV2                                                                                       | Key in CVV2 code from back of card and press <b>[ENTER]</b> .                            |  |
| CVV2 NOT ENTERED<br>EXPLAIN REASON:<br>1. Want to bypass<br>2. Cannot read #<br>3. Doesn't exist | Press [1] to bypass #.<br>Press [2] for cannot read #.<br>Press [3] for # doesn't exist. |  |
| Dialing<br>Processing<br>Receiving<br>Sending                                                    | No action while receipt prints.                                                          |  |

Dialing

Processing

Receiving

Sending

Shaded sections are optional features.

 $\wedge$ 

| Force                                         |                                                                                                 |  |
|-----------------------------------------------|-------------------------------------------------------------------------------------------------|--|
| CREDIT SALE<br>ACCOUNT>                       | Press [FORCED].                                                                                 |  |
| CREDIT SALE<br>Enter ID: (1 - 9)              | Select the merchant performing the transaction.                                                 |  |
| CREDIT FORCED<br>ACCOUNT>                     | Swipe card or key in account number and press [ENTER].                                          |  |
| CREDIT FORCED<br>ReEnter                      | Reenter card number.                                                                            |  |
| XXXXXXXXXXXXXXXXXXXXXXXXXXXXXXXXXXXXXX        | Press <b>[ENTER]</b> to confirm the card number. Press <b>[MENU]</b> to cancel the transaction. |  |
| EXP. DATE:                                    | Key in card expiration (MMYY) and press <b>[ENTER]</b> .                                        |  |
| Enter Card #                                  | Key in card number and press<br>[ENTER].                                                        |  |
| Last 4 Digits                                 | Key in the last 4 digits of card number and press [ENTER].                                      |  |
| CREDIT FORCED<br>AMOUNT 0.00                  | Key amount and press<br>[ENTER].                                                                |  |
| ENTER INVOICE #                               | Key in invoice number and press [ENTER].                                                        |  |
| ENTER CLERK ID:                               | Key in clerk number and press<br>[ENTER].                                                       |  |
| ENTER AUTH CODE                               | Key in authorization code and press [ENTER].                                                    |  |
| Dialing<br>Processing<br>Receiving<br>Sending | No action while receipt prints.                                                                 |  |

| RETUR                                         | RN/CREDIT                                                                                         |
|-----------------------------------------------|---------------------------------------------------------------------------------------------------|
| CREDIT SALE<br>ACCOUNT>                       | Press [RETURN].                                                                                   |
| CREDIT SALE<br>Enter ID: (1 - 9)              | Select the merchant performing the transaction.                                                   |
| CREDIT RETURN<br>ACCOUNT>                     | Swipe card or key in account number and press [ENTER].                                            |
| CREDIT RETURN<br>ReEnter                      | Reenter card number.                                                                              |
| XXXXXXXXXXXXXXXXXXXXXXXXXXXXXXXXXXXXXX        | Press <b>[ENTER]</b> to confirm<br>card number. Press <b>[MENU]</b> to<br>cancel the transaction. |
| EXP. DATE:                                    | Key in card expiration (MMYY)<br>and press <b>[ENTER]</b> .                                       |
| Enter Card #                                  | Key in card number and press<br>[ENTER].                                                          |
| Last 4 Digits                                 | Key in the last 4 digits of card number and press [ENTER].                                        |
| CREDIT RETURN<br>AMOUNT 0.00                  | Key in amount and press<br>[ENTER].                                                               |
| ENTER INVOICE #                               | Key in invoice number and press <b>[ENTER]</b> .                                                  |
| ENTER CLERK ID:                               | Key in clerk number and press<br>[ENTER].                                                         |
| Dialing<br>Processing<br>Receiving<br>Sending | No action while receipt prints.                                                                   |
| Deb                                           | IT SALE                                                                                           |

Ψ

| CREDIT SALE<br>ACCOUNT>                                     | Press <b>[ENTER]</b> until debit option appears.                                                                                                 |
|-------------------------------------------------------------|----------------------------------------------------------------------------------------------------|
| DEBIT SALE<br>Enter ID: (1 - 9)                             | Select the merchant performing the transaction.                                                                                                  |
| DEBIT SALE<br>ACCOUNT>                                      | Swipe card.                                                                                                    |
| DEBIT SALE<br>AMOUNT 0.00                                   | Key in amount and press<br>[ENTER].                                                                                                    |
| ENTER INVOICE #                                             | Key in invoice number and<br>press <b>[ENTER]</b> .                                                                                              |
| ENTER CLERK ID:                                             | Key in clerk number and press<br>[ENTER].                                                                                                    |
|                                                             |                                                                                                    |
| Cash Back:<br>0.00                                          | Key in cash back amount<br>and press [ENTER] or press<br>[ENTER] to bypass.                                                                      |
| Cash Back:<br>0.00<br>Please Enter PIN<br>on the PIN Pad >> | Key in cash back amount<br>and press [ENTER] or press<br>[ENTER] to bypass.<br>Customer keys in PIN number<br>on PIN pad and presses<br>[ENTER]. |

| DEBIT                                  | RETURN                          |
|----------------------------------------|---------------------------------|
| CREDIT SALE                            | Press [ENTER] until debit       |
| ACCOUNT>                               | option appears.                 |
|                                        | Select the membert performing   |
| DEDIT JALE                             | Select the merchant performing  |
| Enter ID: (1 - 9)                      |                                 |
| DEBIT SALE                             | Press [RETURN].                 |
| ACCOUNT>                               |                                 |
| DEBIT RETURN                           | Swipe the card.                 |
| ACCOUNT>                               | - F                             |
| DEDIT DETUDU                           | 14                              |
| DEBIT RETURN                           | Key in amount of credit         |
| AMOUNI 0.00                            | and press [ENTER].              |
| ENTER INVOICE #                        | Key in invoice number and       |
|                                        | press [ENTER].                  |
| ENTER CLERK ID:                        | Key in clerk number and press   |
|                                        | IENTERI.                        |
| Disease Frater Dibl                    | Customer lange in Dible work of |
| Please Enter PIN                       | Customer keys in Plin number    |
| on the PIN Pad >>                      | on Pill pad and presses         |
|                                        | [ENTER].                        |
| Dialing                                | No action while receipt prints. |
| Processing                             |                                 |
| Receiving                              |                                 |
| Sending                                |                                 |
| EBT FOOD STAMP                         | CASH BENEFIT SALE               |
| CREDIT SALE                            | Press [ENTER] until EBT         |
| ACCOUNT>                               | option appears.                 |
| EDT SALE                               | Soloct the membert performing   |
| Entor ID: (1 0)                        | the transaction                 |
| Linter ID. (1 - 5)                     |                                 |
| EBT SALE                               | Swipe card or key in card       |
| ACCOUNT>                               | number and press [ENTER].       |
| EBT SALE                               | Reenter card number.            |
| ReEnter                                |                                 |
| XXXXXXXXXXXXXXXXXXXXXXXXXXXXXXXXXXXXXX | Press [ENTER] to confirm        |
| ENTR = YES, MENU = NO                  | card number. Press [MENU] to    |
|                                        | cancel the transaction.         |
| 1 FOODSTAMP                            | Press [1] for foodstamp         |
|                                        | Press [1] for each              |
|                                        |                                 |
| EBT SALE                               | Key in amount and press         |
| AMOUNT 0.00                            | [ENTER].                        |
| ENTER INVOICE #                        | Key in invoice number and       |
|                                        | press [ENTER].                  |
| ENTER CLERK ID:                        | Key in clerk number and press   |
|                                        | [ENTER].                        |
| EBT SALE                               | Key in cash back amount         |
| CASHBACK 0.00                          | and press [ENTER] or press      |
|                                        | [ENTER] to bypass.              |
| Diagon Enter Dibl                      |                                 |
| on the DIN Dad >>                      | on PIN and and process          |
| UN UNE FIN Fau >>                      | In Filly pau and presses        |
|                                        |                                 |
| Dialing                                | No action while receipt prints. |
| Processing                             |                                 |
| Receiving                              |                                 |
| Sending                                |                                 |
| Chaded eastings                        | ira ontional features           |

| EBT FOOD STAMP                         | Cash Benefit Force                                                                                |
|----------------------------------------|---------------------------------------------------------------------------------------------------|
| CREDIT SALE<br>ACCOUNT>                | Press <b>[ENTER]</b> until EBT option appears.                                                    |
| EBT SALE<br>Enter ID: (1 - 9)          | Select the merchant performing the transaction.                                                   |
| EBT SALE<br>ACCOUNT>                   | Press [FORCED].                                                                                   |
| EBT FORCED<br>ACCOUNT>                 | Swipe card or key in card number and press [ENTER].                                               |
| EBT FORCED<br>ReEnter                  | Reenter card number.                                                                              |
| XXXXXXXXXXXXXXXXXXXXXXXXXXXXXXXXXXXXXX | Press <b>[ENTER]</b> to confirm<br>card number. Press <b>[MENU]</b> to<br>cancel the transaction. |
| 1.FOODSTAMP<br>2.CASHBENEFIT           | Press [1] for foodstamp.<br>Press [2] for cash.                                                   |
| EBT FRCE/VOUCH<br>AMOUNT 0.00          | Key in amount and press<br>[ENTER].                                                               |
| ENTER INVOICE #                        | Key in invoice number and press <b>[ENTER]</b> .                                                  |
| ENTER CLERK ID:                        | Key in clerk number and press [ENTER].                                                            |
| EBT FRCE/VOUCH<br>CASHBACK 0.00        | Key in cash back amount and press [ENTER].                                                        |
| ENTER AUTH CODE                        | Key in approval code and press [ENTER].                                                           |
| Voucher Number:                        | Key in voucher number and press <b>[ENTER]</b> .                                                  |
| Dialing<br>Processing<br>Receiving     | No action while receipt prints.                                                                   |

Sending

| EBT RETURN                             |                                 |  |
|----------------------------------------|---------------------------------|--|
| CREDITSALE                             | Press [ENTER] until EBT         |  |
| ACCOUNT>                               | option appears.                 |  |
| EBT SALE                               | Select the merchant performing  |  |
| Enter ID: (1 - 9)                      | the transaction.                |  |
| EBT SALE                               | Press [RETURN].                 |  |
| ACCOUNT>                               |                                 |  |
| EBT RETURN                             | Swipe card or key in card       |  |
| ACCOUNT>                               | number and press [ENTER].       |  |
| EBT RETURN                             | Reenter card number.            |  |
| ReEnter                                |                                 |  |
| XXXXXXXXXXXXXXXXXXXXXXXXXXXXXXXXXXXXXX | Press [ENTER] to confirm        |  |
| ENTR = YES, MENU = NO                  | card number. Press [MENU] to    |  |
|                                        | cancel the transaction.         |  |
| EBT RETURN                             | Key in return amount and press  |  |
| AMOUNT 0.00                            | [ENTER].                        |  |
| ENTER INVOICE #                        | Key in invoice number and       |  |
|                                        | press [ENTER].                  |  |
| ENTER CLERK ID:                        | Key in clerk number and press   |  |
|                                        | [ENTER].                        |  |
| Please Enter PIN                       | Customer keys in PIN number     |  |
| on the PIN Pad >>                      | on PIN pad and presses          |  |
|                                        | [ENTER].                        |  |
| Processing                             | No action while receipt prints. |  |
| Receiving                              |                                 |  |
| Sending                                |                                 |  |

| - 1 | _ | <br> |    |  |
|-----|---|------|----|--|
|     | - | 11   | чı |  |

| CREDIT SALE<br>ACCOUNT> | Press [MENU].                          |
|-------------------------|----------------------------------------|
| ENTER PASSWORD:         | Key in the password and press [ENTER]. |
| MENU SCREEN:            | Press [1].                             |
| 1.Reports               |                                        |
| REPORTS:                | Press [5] for Receipt Copy.            |
| 1.Default Report        |                                        |
| 2.Current Report        |                                        |
| 3. History Report       |                                        |
| 4.Display Trans.        |                                        |
| 5.Receipt Copy          |                                        |
| RECEIPT COPY:           | Press [1] to select Last Cust.         |
| 1.Last Cust. Rcpt       | Receipt. Press [2] to select Any       |
| 2.Any Receipt           | Receipt.                               |
| CHOOSE EDC TYPE         | Press [2] to select CREDIT.            |
| 2. CREDIT               | Press [3] to select DEBIT.             |
| 3. DEBIT                | Press [4] to select EBT.               |
| 4. EBT                  | Press [5] to select Gift.              |
| 5. Gift                 | Press [6] to select CHECK.             |
| 6. CHECK                | Press [6] to select CASH.              |
| 7.CASH                  |                                        |
| Transaction #?          | Key in the transaction number          |
|                         | and press [ENTER].                     |
| Printing                | No action while receipt prints.        |

Shaded sections are optional features.

| ED I DAL                               | ANCE INQUIRY                                                                                      |
|----------------------------------------|---------------------------------------------------------------------------------------------------|
| CREDIT SALE<br>ACCOUNT>                | Press <b>[ENTER]</b> until EBT option appears.                                                    |
| EBT SALE<br>Enter ID: (1 - 9)          | Select the merchant performing the transaction.                                                   |
| EBT SALE<br>ACCOUNT>                   | Press [VERIFY].                                                                                   |
| EBT VERIFY<br>ACCOUNT>                 | Swipe card or key in card number and press [ENTER].                                               |
| EBT VERIFY<br>ReEnter                  | Reenter card number.                                                                              |
| XXXXXXXXXXXXXXXXXXXXXXXXXXXXXXXXXXXXXX | Press <b>[ENTER]</b> to confirm<br>card number. Press <b>[MENU]</b> to<br>cancel the transaction. |
| ENTER INVOICE #                        | Key in invoice number and press [ENTER].                                                          |
| ENTER CLERK ID:                        | Key in clerk number and press<br>[ENTER].                                                         |
| Please Enter PIN<br>on the PIN Pad     | Customer keys in PIN number<br>on PIN pad and presses<br>[ENTER].                                 |
| 1. FOODSTAMP<br>2. CASHBENEFIT         | Press [1] for foodstamp.<br>Press [2] for cash.                                                   |
| Processing<br>Receiving<br>Sending     | No action while receipt prints.                                                                   |

HCS Ho

-->

CREDIT ..... SALE ACCOUNT

FUNCTION MENU 1.REPORT 2.BATCH ENTER PASSWORD:

CHOOSE HOST: 2.PTIRET CrDbEbGn CHOOSE FUNCTION 1.Close Batch 2.Host Totals Printing ....

| on PIN pad and presses<br>[ENTER].              | E        |
|-------------------------------------------------|----------|
| Press [1] for foodstamp.<br>Press [2] for cash. | Li       |
| No action while receipt prints.                 |          |
| ST TOTALS REPORT                                |          |
| Press [FUNC].                                   | TI<br>Pi |
| Press [2] for BATCH.                            |          |
| Key in password and press<br>[ENTER].           | C<br>A   |
| Press [2].                                      | Fl<br>1. |
| Press <b>[2]</b> to retrieve Host<br>Totals.    | El       |
| No action while receipt prints.                 | C        |

Ψ

| Void Sale/Return/Force                 |                                                                                                    |  |
|----------------------------------------|----------------------------------------------------------------------------------------------------|--|
| CREDIT SALE<br>ACCOUNT>                | Press [VOID] 1 time to void a<br>sale. Press [VOID] 2 times to<br>void a return. Press [VOID] 3<br>times to void a force. |  |
| CREDIT SALE<br>Enter ID: (1 - 9)       | Select the merchant performing the transaction.                                                                           |  |
| CREDIT . VOID / SALE<br>ACCOUNT>       | Swipe card or key in card number and press [ENTER].                                                                       |  |
| CREDIT . VOID / RTRN<br>ACCOUNT>       | Swipe card or key in card number and press [ENTER].                                                                       |  |
| CREDIT . VOID / FRCD<br>ACCOUNT>       | Swipe card or key in card number and press [ENTER].                                                                       |  |
| ReEnter                                | Reenter card number.                                                                                                    |  |
| XXXXXXXXXXXXXXXXXXXXXXXXXXXXXXXXXXXXXX | Press <b>[ENTER]</b> to confirm the card number. Press <b>[MENU]</b> to cancel the transaction.                           |  |
| Exp. Date:                             | Key in card expiration (MMYY) and press [ENTER].                                                                          |  |
| Enter Card #                           | Key in card number and press [ENTER].                                                                                     |  |
| Last 4 Digits                          | Key in the last 4 digits of card number and press [ENTER].                                                                |  |
| CREDIT. VOID / SALE<br>AMOUNT 0.00     | Key amount of original sale<br>and press <b>[ENTER]</b> .                                                                 |  |
| CREDIT. VOID / RTRN<br>AMOUNT 0.00     | Key amount of original return and press [ENTER].                                                                          |  |
| CREDIT. VOID / FRCD<br>AMOUNT 0.00     | Key amount of original force<br>and press [ENTER].                                                                        |  |
| ENTER INVOICE #                        | Key in invoice number and press <b>[ENTER]</b> .                                                                          |  |
| TEAR SLIP ····><br>Press any Key       | No action while receipt prints.                                                                                           |  |
| TCS Host                               | TOTALS REPORT                                                                                                    |  |
| CREDIT SALE<br>ACCOUNT>                | Press [FUNC].                                                                                                    |  |
| FUNCTION MENU                          | Press [2] for BATCH.                                                                                                    |  |

| Press [2] for BATCH.                  |
|---------------------------------------|
| Key in password and press<br>[ENTER]. |
| Press [3] for PTIRET                  |
| CrDbEbGn.                             |
|                                       |
|                                       |
| Press [2] to retrieve Host            |
| Totals.                               |
|                                       |
|                                       |

Printing . . . No action while receipt prints.

| PRINTING HISTORY REPORT   |                                   |  |
|---------------------------|-----------------------------------|--|
| CREDIT SALE               | Press [MENU].                     |  |
| ACCOUNT>                  |                                   |  |
| ENTER PASSWORD            | Key in the password and press     |  |
| Littlitt Adottonb.        | IENTERI.                          |  |
|                           | Drace [4]                         |  |
| 1 DEPORTS                 | Press [1].                        |  |
|                           |                                   |  |
| ENTER PASSWORD:           | Key in the password and press     |  |
|                           | [ENTER].                          |  |
| REPORTS:                  | Press [3] for History Report.     |  |
| 1.Default Report          |                                   |  |
| 2.Current Report          |                                   |  |
| з.пізтогу керогі          |                                   |  |
| From Batch Date:          | Key in start date of report       |  |
| XX/XX/XX                  | and press [ENTER].                |  |
| To Batch Date:            | Key in end date of report         |  |
| XX/XX/XX                  | and press [ENTER].                |  |
| HISTORY REPORTS           | Press [1] for a report by Totals. |  |
| 1.Total                   | Press [2] for a report Per        |  |
| 2.Per Batch               | Batch.                            |  |
| CHOOSE EDC TYPE           | Press [1] for ALL.                |  |
| 1.ALL                     | Press [2] for CREDIT.             |  |
| 2.CREDIT                  | Press [3] for DEBIT.              |  |
| 3.DEBIT                   | Press [4] for EBT.                |  |
| 4.EBT                     | Press [5] for Gift.               |  |
| 5.Gift                    | Press [6] for CHECK.              |  |
| 6.CHECK                   | Note: Use [V] and [A] to          |  |
|                           | scroll to the appropriate         |  |
|                           | option and press [ENTER].         |  |
| ENTER CARD TYPE           | Press [1] for ALL.                |  |
| 1.ALL                     | Press [2] for Visa.               |  |
| 2.Visa                    | Press [3] for MasterCard.         |  |
| 3.MasterCard              | Press [4] for AIVIEX.             |  |
| 4.AIVIEA                  | Press [5] for Diners.             |  |
| 6.CarteBlanch             | Press [7] for Disc/NOV/LIS        |  |
| 7.Disc/NOVUS              | Press [8] for enRoute             |  |
| 8.enRoute (not supported) | Press [9] for JCB.                |  |
| 9.JCB                     | Note: Use [V] and [A] to          |  |
|                           | scroll to the appropriate         |  |
|                           | option and press [ENTER].         |  |
| CHOOSE TRAN. TYP          | Press [1] for ALL.                |  |
| 1.ALL                     | Press [2] for TOTALS ONLY.        |  |
| 2.TOTALS ONLY             | Press [3] for SALE.               |  |
| 3.SALE                    | Press [4] for FORCED.             |  |
| 4.FORCED                  | Press [5] for VERIFY.             |  |
| 5.VERIFY                  | Press [6] for RETURN.             |  |
| 6.RETURN                  | Press [7] for VOID/SALE.          |  |
| 7.VOID/SALE               | Press [8] for VOID/RTN.           |  |
| 8.VOID/RTRN               | Press [9] for VOID/FRCD.          |  |
| 9.VOID/FRCD               | Note: Use [V] and [A] to          |  |
|                           | scroll to the appropriate         |  |
|                           | option and press [ENTER].         |  |
| PRINTING                  | No action while report prints.    |  |

Shaded sections are optional features.

| HCS SETTLEMENT                        |                                        |  |
|---------------------------------------|----------------------------------------|--|
| CREDIT SALE<br>ACCOUNT>               | Press [FUNC].                          |  |
| FUNCTION MENU<br>1. REPORT<br>2.BATCH | Press [2] for BATCH.                   |  |
| ENTER PASSWORD:                       | Key in the password and press [ENTER]. |  |
| CHOOSE HOST:<br>2.PTIRET CrDbEbGn     | Press [2].                             |  |
| CHOOSE FUNCTION<br>1. Close Batch     | Press [1] to Close Batch.              |  |
| Printing                              | No action while receipt prints.        |  |

| TCS SETTLEMENT                                            |                                           |  |
|-----------------------------------------------------------|-------------------------------------------|--|
| CREDIT SALE<br>ACCOUNT>                                   | Press [FUNC].                             |  |
| FUNCTION MENU<br>1. REPORT<br>2.BATCH                     | Press [2] for BATCH.                      |  |
| ENTER PASSWORD:                                           | Key in the password and press<br>[ENTER]. |  |
| CHOOSE HOST:<br>1.ALL<br>2.PTIRET Cr<br>3.PTIRET CrDbEbGn | Press [1] for ALL.                        |  |
| CHOOSE FUNCTION<br>1. Close Batch                         | Press [1] to Close Batch.                 |  |
| Printing                                                  | No action while receipt prints.           |  |

| CREDIT SALE               | Press [MENU].                   |
|---------------------------|---------------------------------|
| ACCOUNT>                  |                                 |
|                           | Kowin pageword and press        |
| ENTER PASSWORD:           | (ENTER).                        |
| MENU SCREEN:              | Press [1].                      |
| 1.Reports                 |                                 |
| REPORTS:                  | Press [1] for Default Report.   |
| 1.Default Report          | Note: Default Report prints     |
| 2.Current Report          | immediately. Press [2] for      |
|                           | Current Report.                 |
| CUR.REPORT TYPE           | Press [1].                      |
| 1.Condensed Rprt          |                                 |
| CHOOSE CLERK              | Press [1].                      |
| 1.ALL                     |                                 |
| CHOOSE EDC TYPE           | Press [1] for ALL.              |
| 1.ALL                     | Press [2] for CREDIT.           |
| 2.CREDIT                  | Press [3] for DEBIT.            |
| 3.DEBIT                   | Press [4] for EBT.              |
| 4.EBT                     | Press [5] for Gift.             |
| 5.Gift                    | Press [6] for CHECK.            |
| 6.CHECK                   |                                 |
| ENTER CARD TYPE           | Press [1] for ALL.              |
| 1.ALL                     | Press [2] for Visa.             |
| 2.Visa                    | Press [3] for MasterCard.       |
| 3.MasterCard              | Press [4] for AMEX.             |
| 4.AMEX                    | Press [5] for Diners.           |
| 5.Diners                  | Press [6] for CarteBlanch.      |
| 6.CarteBlanch             | Press [7] for Disc/NOVUS.       |
| 7.Disc/NOVUS              | Press [8] for enRoute.          |
| 8.enRoute (not supported) | Press [9] for JCB.              |
| 9.JCB                     |                                 |
| SORT METHOD:              | Press [1] to sort By Irans #.   |
| 1.By Irans #              | Press [2] to sort By Card Type. |
| 3.By Sryr /Clerk ID       | ID                              |
|                           | Drace [4] for ALL               |
|                           | Press [1] IOFALL.               |
| 2 SALE                    | Press [2] for EORCED            |
| 3 FORCED                  | Press [4] for VERIEY            |
| 4.VERIEY                  | Press [5] for RETURN            |
| 5.RETURN                  | Press [6] for VOID/SALE         |
| 6.VOID/SALE               | Press [7] for VOID/RTN.         |
| 7.VOID/RTRN               | Press [8] for VOID/FRCD.        |
| 8.VOID/FRCD               |                                 |
| Set Cur. Defaults         | Press [ENTER] to set as         |
| ENTR=Y, MENU=N            | Default Report. Press [MENU]    |
|                           | to not set as Default Report.   |
| Printing                  | No action while receipt prints. |

DEFAULT/CURRENT CONDENSED REPORT

Ψ

| AVS RESPONSE CODES                   |                                                                     | AVS CODES CONTINUED |                                                                     |
|--------------------------------------|---------------------------------------------------------------------|---------------------|---------------------------------------------------------------------|
| Visa                                 | Description                                                         | DISCOVER            | DESCRIPTION                                                         |
| Y                                    | Yes - Exact match on address and ZIP Code.                          | Y                   | Yes - Exact match on address and ZIP Code.                          |
| A                                    | Address matches, ZIP Code does not.                                 | A                   | Address matches, ZIP Code does not.                                 |
| Z                                    | ZIP Code matches, address does not.                                 | W                   | Whole - 9-digit ZIP Code matches, address does not.                 |
| Ν                                    | Neither address nor ZIP Code match.                                 | Z                   | ZIP Code matches, address does not.                                 |
| U                                    | Address information unavailable,<br>or issuer does not support AVS. | N                   | Neither address nor ZIP Code match.                                 |
| R                                    | Retry - Issuer's system<br>unavailable or timed out.                | U                   | Address information unavailable,<br>or issuer does not support AVS. |
| E Error - Transaction ineligible for | Error - Transaction ineligible for                                  | AMERICAN EXP        | PRESS DESCRIPTION                                                   |
| S                                    | AVS or edit error found.<br>AVS not supported by issuer.            | Y                   | Yes - Exact match on address and ZIP Code.                          |
| MASTERCARD                           | Description                                                         | A                   | Address matches, ZIP Code does                                      |
| x                                    | Exact - Match on address and 9-                                     |                     | not.                                                                |
|                                      | digit ZIP Code.                                                     | Z                   | ZIP Code matches, address does                                      |
| Y                                    | Yes - Exact match on address                                        |                     | not.                                                                |
|                                      | and ZIP Code.                                                       | N                   | Neither address nor ZIP Code                                        |
| A                                    | Address matches, ZIP Code does                                      |                     |                                                                     |
|                                      | not. U                                                              | U                   | address information unavailable,<br>or issuer does not support AVS  |
| W                                    | whole - 9-digit ZIP Code<br>matches, address does not.              | R                   | Retry - Issuer's system                                             |
| Z                                    | ZIP Code matches, address does                                      |                     | unavailable or timed out.                                           |
|                                      | not.                                                                | S                   | AVS not supported by issuer.                                        |
| Ν                                    | Neither address nor ZIP Code match.                                 |                     |                                                                     |
| U                                    | Address information unavailable,                                    |                     |                                                                     |

or issuer does not support AVS.

Retry - Issuer's system

unavailable or timed out.

AVS not supported by issuer.

R

S

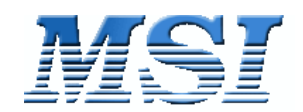

 $- \Psi$ 

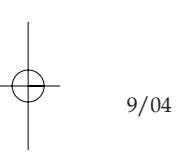

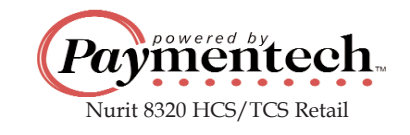

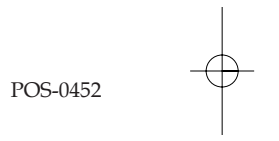